## CONSULTA - NORMAS ABNT

Acesse aqui o passo a passo para pesquisar as normas da ABNT no site da Biblioteca do Campus Paranaguá.

1. Acesse o link de pesquisa <u>https://biblioteca.ifpr.edu.br</u> e coloque o nome ou número da norma no campo de pesquisa.

| esquisa Geral-             |                                                         |                                                                                         | Sele  | ecione outras pesquis |
|----------------------------|---------------------------------------------------------|-----------------------------------------------------------------------------------------|-------|-----------------------|
| Q 6023                     |                                                         | Pesquisar Limpar                                                                        |       |                       |
| +++ Opções de consulta     |                                                         |                                                                                         |       |                       |
| ● Palavra   ○ Índice       | Ordenação: Título 🗸                                     | Unidade de Informação:                                                                  | Todas |                       |
| Buccar part Lines M        | Ano do publicação                                       | Tipo de obra:                                                                           | Todas |                       |
| buscar por. Livie +        | Ano de publicação:                                      |                                                                                         |       |                       |
| Registros por página: 20 * | SEJA BEM VINDO À PAGINA DE<br>Para renovar e ver suas r | Coleção:<br>CONSULTA DAS BIBLIOTECAS DO IFPR!<br>reservas clique em <u>Meu Pergamum</u> | Todas |                       |

2. Clique em Pesquisar.

| Paraná                                                                                                    | DERAL                                                                                                    | □ > Pergamum Mobile   Meu Pergamum   0                                                                                                    | Comentários Gerais     Ajuda Alto cor                                                                                |
|----------------------------------------------------------------------------------------------------|----------------------------------------------------------------------------------------------------|----------------------------------------------------------------------------------------------------|----------------------------------------------------------------------------------------------------|
| Pesquisa Geral                                                                                                    |                                                                                                    |                                                                                                    | Selecione outras pesquis                                                                                             |
| Q 6023                                                                                                    |                                                                                                    | Pesquisar Limpar                                                                                                    |                                                                                                    |
| Palavra I fodice                                                                                                    | Ordenação: Título                                                                                                    | Vunidade de Informação: To                                                                                                    | das                                                                                                    |
| Buscar por: Livre V                                                                                                    | Ano de publicação:                                                                                                    | Tipo de obra: To                                                                                                    | das                                                                                                    |
| Registros por página: 20 V                                                                                                    |                                                                                                    | Coleção: To                                                                                                    | das                                                                                                    |
| Barração(2)                                                                                                    | TREVISOL, Joviles Vitório. Como elaborar um artigo cier<br>2001. 70 p. ISBN 9597090031                                                                                                    | ntífico: orientações metodológicas a partir das novas normas                                                                                                    | da ABNT (NBR:6023, 2000) 2. ed. Joaçaba: UNO                                                                         |
| Barracão(2)<br>Capanema(1)<br>Curitiba(2)                                                                                                    | TREVISOL, Joviles Vitório. Como elaborar um artigo ciel<br>2001. 70 p. ISBN 8597069021<br>Número de chamada: 001.42 T814c 2001                                                                                                    | ntífico: orientações metodológicas a partir das novas normas                                                                                                    | da ABNT (NBR:6023, 2000) 2. ed. Joaçaba: UNC                                                                         |
| Barracão(2)<br>Capanema(1)<br>Curitiba(2)<br>Jaguariaiva(1)<br>Palmas(4)<br>+mais                                                                                              | TREVISOL, Jovies Vitório. Como elaborar um artigo cier<br>2001.70 j. ISBN 6837098021<br>Número de chamada: 001.42 T814c 2001<br>Exemplares   Referência   Marc                                                                                                    | ntífico: orientações metodológicas a partir das novas normas                                                                                                    | da ABNT (NBR:6023, 2000) 2. ed. Joaçaba: UNC                                                                         |
| Barracio(2)<br>Capanema(1)<br>Curitba(2)<br>Jaguanaiva(1)<br>Palmas(4)<br>+ mais<br>Tipo de obra<br>Livros(8)                                                                  | TREVISOL, Jovides Viório. Como elaborar um artigo ciel         2001. 70. JSBN 6837089021         Número de chamada:       001.42 T814c 2001         Exemplares   Referência   Marc         2.       Dicionário ilustrado de navegação a vela / 1975 - (         DICIONÁRIO ilustrado de navegação a vela / 1975 - Muior de chamada:         R 797.12403 D546 1975                                                                                                    | ntífico: orientações metodológicas a partir das novas normas<br>Lívros )<br>bril Cultural, 1975. 256 p.                                                                                                  | da ABNT (NBR:6023, 2000) 2. ed. Joaçaba: UNG                                                                         |
| Barrači(2)<br>Capanema(1)<br>Curitba(2)<br>Jaguarinkv(1)<br>Palmas(4)<br>+ mais<br>Livros(8)<br>Data de publicação<br>2019(1)                                                  | TREVISOL, Jovies Vitório. Como elaborar um artigo cier<br>2007. 70 p. ISBN 85370509021<br>Número de chamada: 001.42 T814c 2001<br>Exemplares   Referência   Marc<br>2. Dicionário ilustrado de navegação a vela / 1975 - (<br>Dicionário ilustrado de navegação a vela / 1975 - (<br>Número de chamada: R 797.12403 D546 1975<br>Exemplares   Referência   Marc                                                                                                    | ntífico: orientações metodológicas a partir das novas normas<br>Lívros )<br>bril Cultural, 1975. 256 p.                                                                                                  | da ABNT (NBR:6023, 2000). 2. ed. Joagaba: UNG                                                                        |
| Barrača(2)<br>Capanema(1)<br>Contiba(2)<br>Jaguarinav(1)<br>Palmas(4)<br>+ mais<br>Tipo de obra<br>Livros(8)<br>Data de publicação<br>2019(1)<br>2015(1)<br>2008(1)<br>2008(1) | TREVISOL, Jovies Vitório. Como elaborar um artigo cier         2007. 70 p. ISBN 6837098021         Número de chamada: 001.42 T814c 2001         Exemplares   Referência   Marc         2.       Dicionário ilustrado de navegação a vela / 1975 - (         Dicionário ilustrado de navegação a vela / 1975 - (         DICIONÁRIO ilustrado de navegação a vela. São Paulo: Al Número de chamada: R 797.12403 D546 1975         Exemplares   Referência   Marc         3.       Elaboração de referências (NBR 6023/2002) - 2.ed         CRUZ, Anamaria da Costa, MENDES, Maria Tereza Reis; Interciónica; Intertado; 2007. 89 p. ISBN 97857130728 | tífico: orientações metodológicas a partir das novas normas<br>Lívros )<br>bri Cultural, 1975. 256 p.<br>4. / 2007 - ( Lívros )<br>PEROTA, Maria Lutza Loures Rocha. Elaboração de referênt<br>(proch.). | da ABNT (NBR-6023, 2000). 2. ed. Joaçaba: UNG<br>201 201 10<br>201 201 10<br>201 201 201 201 201 201 201 201 201 201 |

3. Clique em Pesquisa ABNT.

|     | INSTITUTO FED<br>Paraná   | ERAL                                                                                                    | U» Pergamum Mobile   Meu Pergamum | Comentários Gerais    Ajuda | Alto cont  |
|-----|---------------------------|----------------------------------------------------------------------------------------------------|-----------------------------------|-----------------------------|------------|
| Pes | quisa Geral               |                                                                                                    |                                   | Selecione outro             | is pesquis |
|     | Q 6023                    |                                                                                                    | Pesquisar                         |                             |            |
| -   | 🗕 🕇 Opções de consulta    |                                                                                                    |                                   |                             |            |
| C   | Palavra   🔿 Índice        | Ordenação: Título 🗸                                                                                                    | Unidade de Informação:            | Todas                       |            |
| Bu  | iscar por: Livre 🗸        | Ano de publicação:                                                                                                    | Tipo de obra:                     | Todas                       | ,          |
| Re  | egistros por página: 20 🗸 |                                                                                                    | Coleção:                          | Todas                       |            |
|     | ••••• ••••••<br>•••••     | Descrição: Informação e Documentação<br>Resumo:                                                                                                    |                                   |                             |            |
|     |                           | Status: Em vigor                                                                                                    |                                   |                             |            |
| 2.  |                           | Status: Em vigor<br>Informação e documentação ? Referências ? Elaboração<br>Organismo: ABNT - Associação Brasileira de Normas Técnicas<br>Número: ABNT NBR 602:2010 Erata 1.2020<br>Data de publicação: 26/08/20<br>Comitê:<br>Código: ABNT/CB-D14<br>Descrição: Informação e Documentação<br>Resumo:                      |                                   |                             |            |
| 2.  | 8                         | Status: Em vigor<br>Informação e documentação ? Referências ? Elaboração<br>Organismo: ABNT - Associação Brasileira de Normas Técnicas<br>Número: ABNT NBR 602:32018 Erata 1.2020<br>Data de publicação: 26/08/20<br>Comitê:<br>Código: ABNT/CB-014<br>Descrição: Informação e Documentação<br>Resumo:<br>Status: Em vigor |                                   |                             |            |

4. Clique sobre a norma desejada. Será aberto o painel de login, onde deverá ser informado o usuário e senha cadastrados na biblioteca. Após clicar em login, será possível acessar o documento. Boas consultas!

| Q 6023                                                                                                    | Pesq                                                                                                    | uisar Limpar                       |  |
|----------------------------------------------------------------------------------------------------|----------------------------------------------------------------------------------------------------|------------------------------------|--|
| +++ Opções de consulta                                                                                                    |                                                                                                    |                                    |  |
| Palavra   O Índice                                                                                                    | Ordenação: Título 🗸 🗸                                                                                                    | Unidade de Informação: Todas       |  |
| Buscar por: Livre 🗸                                                                                                    | Ano.de publicação:                                                                                                    | Tico de obra: Todas                |  |
| Registros por página: 20 🗸                                                                                                    | S ::: IFPR ::: - Google Chrome                                                                                                    | Todas                              |  |
|                                                                                                    | 🔒 biblioteca.ifpr.edu.br/pergamum                                                                                                    | _ifpr/biblioteca_s/acesso_login.ph |  |
| Resultados "8" Cesta Perguisa ABUT"5"  Tomação e Granismo: ABUT e de publica Contrê: Código: ABUT Informação e Organismo: ABUT Data de publica Código: ABUT Data de publica Código: ABUT Data | documentaçã<br>VT - Associaçã<br>VER 6023 2021<br>ção: 2409/20/<br>C/E-014<br>Jrmação e Doo<br>documentaçã<br>VT - Associaçã<br>NBR 6023 2021<br>verte de uma forma<br>metrial, que é uma forma<br>metrial, que é uma forma<br>metrial, que é uma responsabil<br>verte de uma forma<br>metrial, que é uma responsabil<br>verte de uma forma<br>metrial, que é uma responsabil<br>verte de uma forma<br>metrial, que é uma responsabil<br>verte de uma forma<br>metrial, que é uma responsabil<br>verte de uma forma<br>metrial, que é uma forma<br>metrial, que é uma forma<br>verte de uma forma<br>metrial, que é uma forma<br>metrial, que é uma forma<br>metrial, que é uma forma<br>metrial, que é uma forma<br>surri-<br>verte de uma forma<br>metrial, que é uma forma<br>metrial, que é uma forma<br>metri | ABNT                               |  |

Ficou com alguma dúvida? Entre em contato conosco no e-mail biblioteca.paranagua@ifpr.edu.br .